ต้องการวิธีการ Reset การตั้งค่า FAX กลับสู่ค่าเริ่มต้น สำหรับ MX14NF /CX17NF ค่ะ

1. ที่หน้าจอของตัวเครื่องให้กดปุ่ม System ดังที่วงกลมไว้ในรูปที่ 1

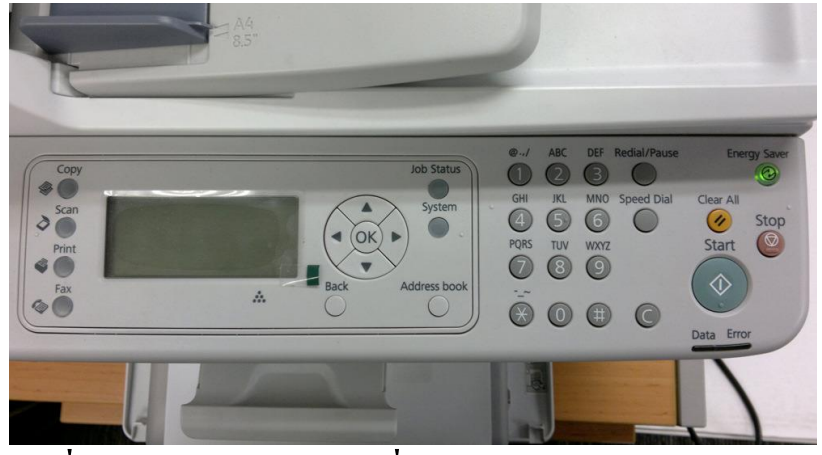

รูปที่ 1 แสดงหน้าจอของเครื่อง AL-MX14NF

ที่หน้าจอ LCD ให้ใช้ลูกศรขึ้นหรือลงดังที่วงกลมสีเขียวไว้ในรูปที่ 2 เพื่อเลือกเมนูต่างๆ และที่เมนู
Admin Menu...ให้ใช้

ลูกศรขวาหรือปุ่ม OK ดังที่วงกลมสีแดงไว้ในรูปที่ 2 เพื่อเข้าไปที่เมนูดังกล่าว

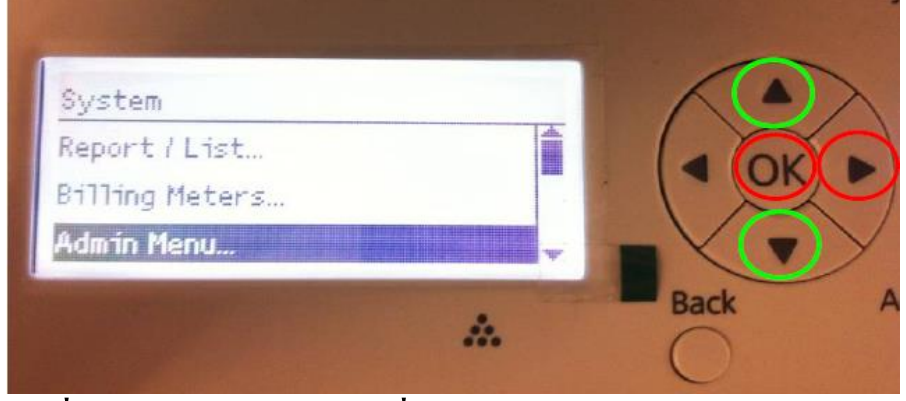

รูปที่ 2 แสดงหน้าจอ LCD ที่เมนู System

## 3. ที่เมนู Admin Menu ให้เลือกที่เมนู Maintenance.... ดังแสดงในรูปที่ 3

| Admin Menu      | _ | 1      |
|-----------------|---|--------|
| System Settings |   | ( (OK) |
| Secure Settings |   | V      |
| oeddre becchigs | * |        |

รูปที่ 3 แสดงหน้าจอ LCD ที่เมนู Admin Menu

## 4. ที่เมนู Maintenance ให้เลือกที่เมนู Initialize NVM... ดังแสดงในรูปที่ 4

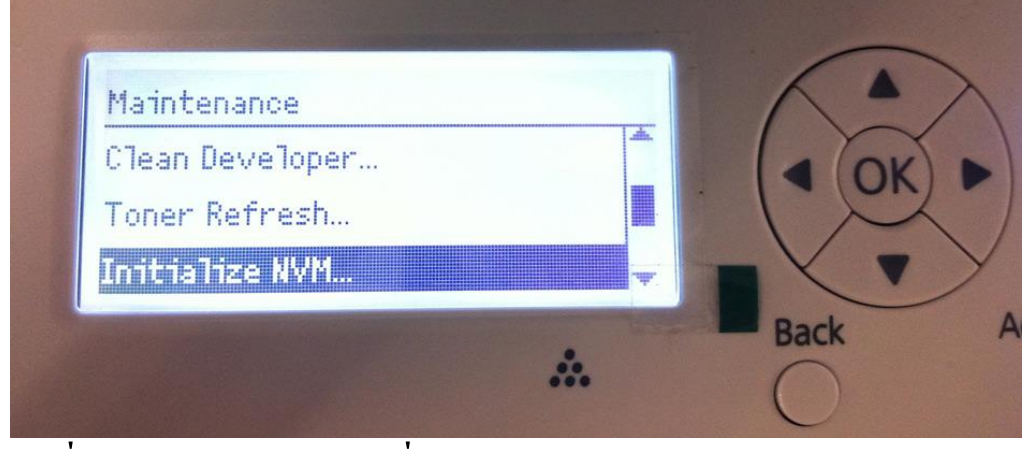

รูปที่ 4 แสดงหน้าจอ LCD ที่เมนู Maintenance

5. ที่เมนู Initialize NVM ให้เลือกที่เมนู User Fax Section ดังแสดงในรูปที่ 5

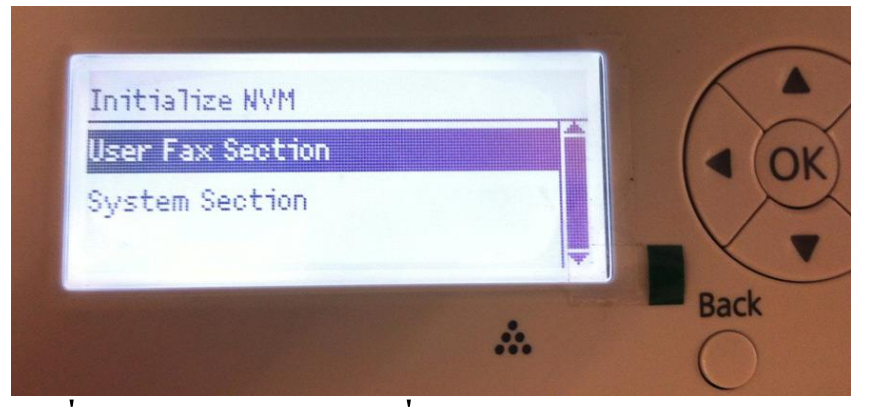

รูปที่ 5 แสดงหน้าจอ LCD ที่เมนู Initialize NVM

6. ที่เมนู User Fax Section ให้เลือกที่ Yes เพื่อทำการ Reset การตั้งค่า Fax กลับสู่ค่าเดิม ดังแสดงใน รูปที่ 6

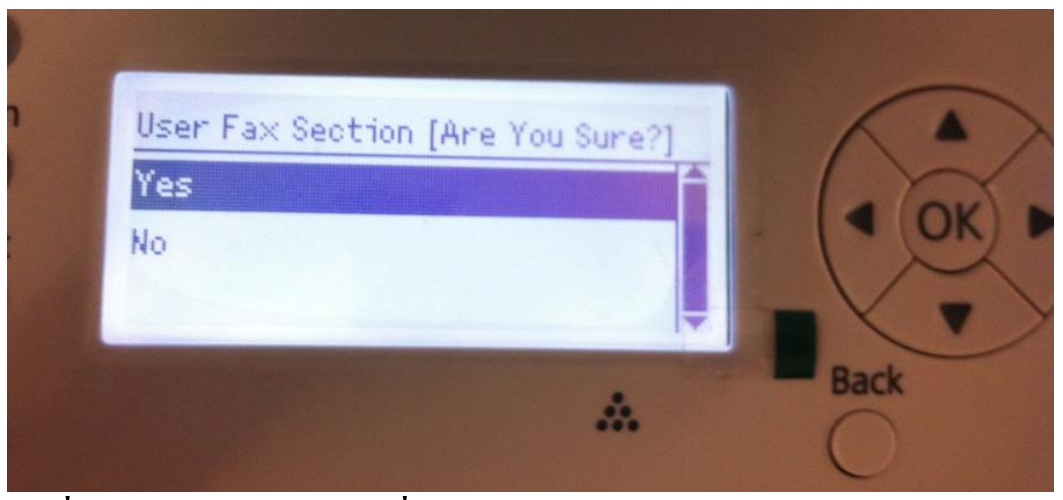

รูปที่ 6 แสดงหน้าจอ LCD ที่เมนู User Fax Section

## 7 ตัวเครื่องจะทำการ Reset การตั้งค่า Fax กลับสู่ค่าเดิม ดังแสดงในรูปที่ 6

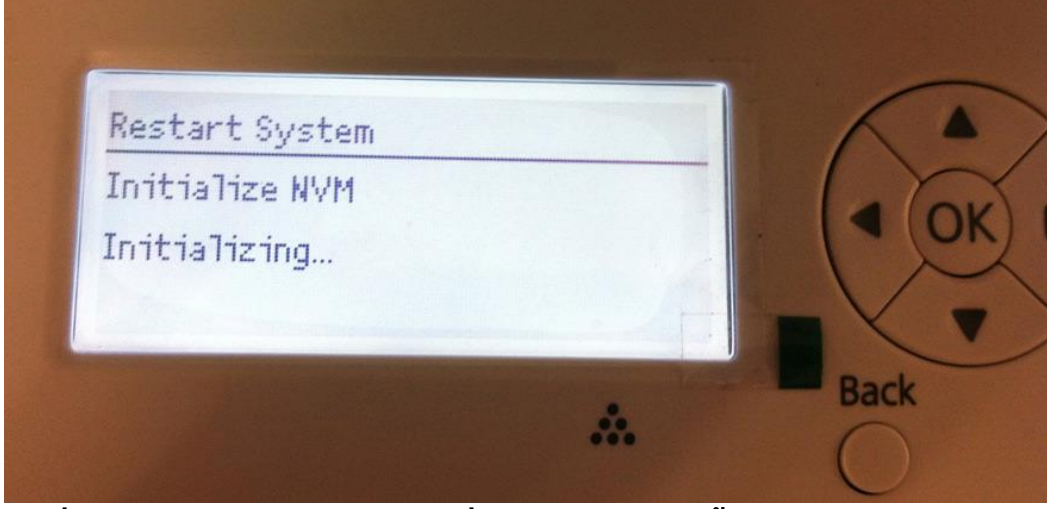

รูปที่ 7 แสดงหน้าจอ LCD ขณะที่กำลัง Reset การตั้งค่ากลับสู่ค่าเดิม